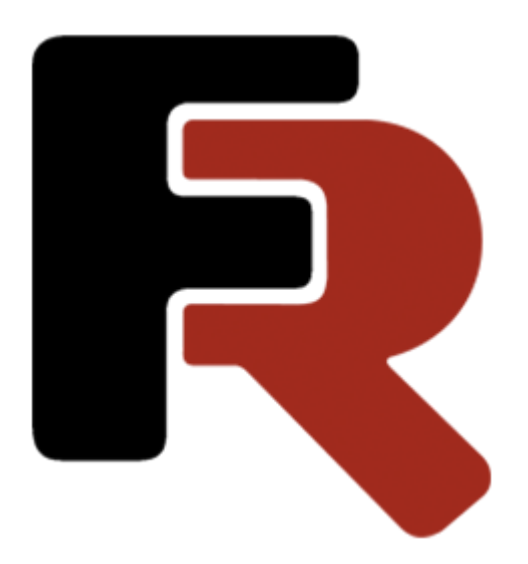

#### Installation Manual FastReport Business Graphics

Version 2025.2.4 © 2021-2025 Fast Reports Inc.

## **Table of Contents**

| General information                                 | 3  |
|-----------------------------------------------------|----|
| Installation the library from the distribution file | 4  |
| Installation from Nuget packages                    | 9  |
| Installing into Visual Studio Toolbox               | 11 |
| Contacts and support                                | 12 |

#### **General Information**

FastReport Business Graphics is a library for data visualization and analysis.

This tutorial is about installation the library from a distribution file or Nuget packages.

Installation the library from the distribution file

Installation from Nuget packages

Installing into Visual Studio Toolbox

### Installation the library from the distribution file Start installation

To start the installation you need to download the distribution file FastReport Business Graphics from the official website of Fast Reports.

If you purchased a license subscription, you need the file, the link to which is located in the user panel. Information about access to the user panel you received in the registration email.

Let's take the process as an example of installing the demo version of FastReport Business Graphics. The process of installing the full version will be similar with the addition of a dialog box with the entry of the registration key, which is also available in the user panel.

#### Installation process

After launching the distributive file you will see the welcoming window of the installer. At every step of the process, you will need to press the Cancel button to abort the installation

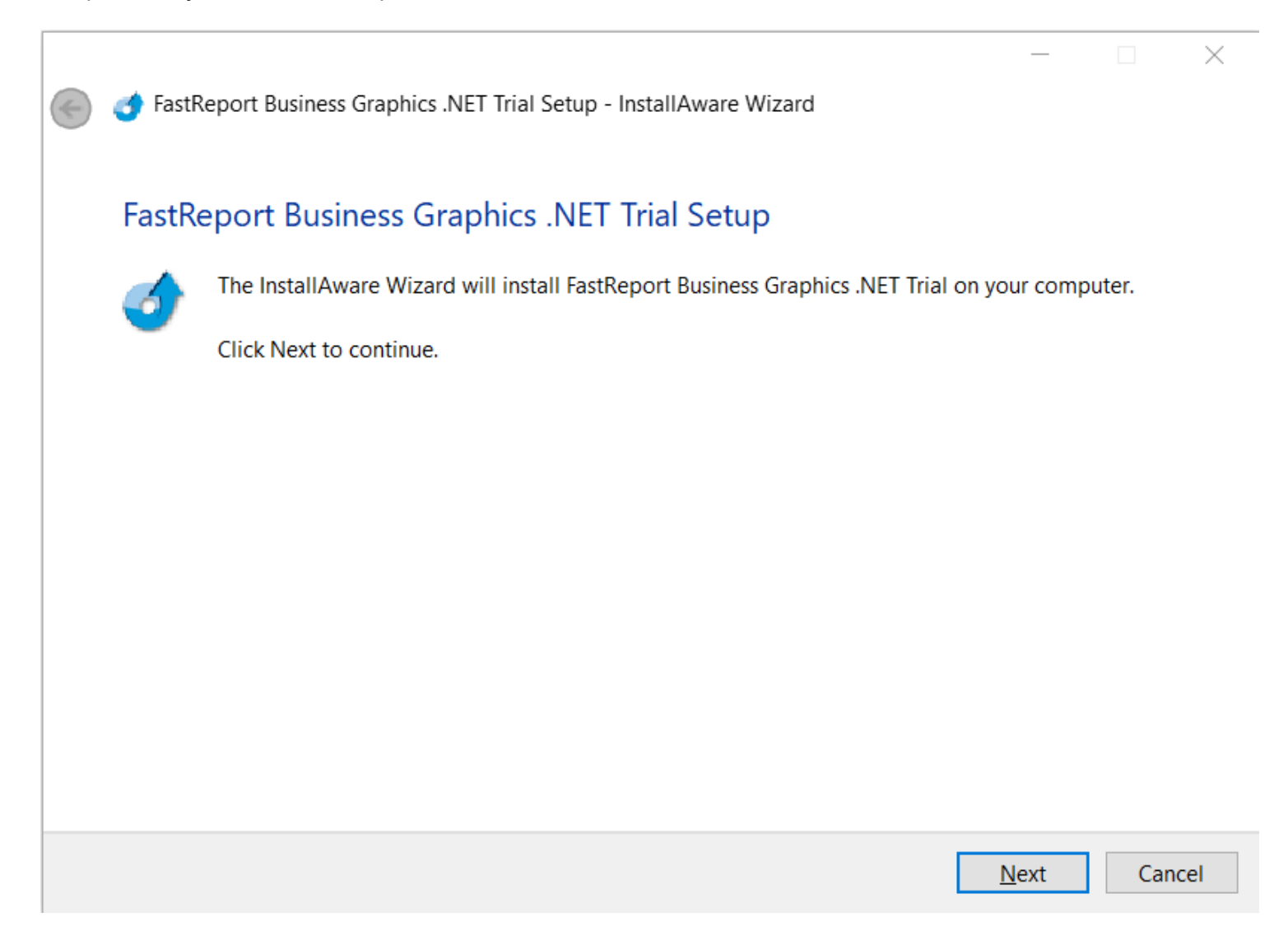

To go to the next step, click on the Next button.

After that, a window will appear with information about the license. This should be read by scrolling to the end of the text window.

|   | _                                                                                  |    | ×      |
|---|------------------------------------------------------------------------------------|----|--------|
| € | of FastReport Business Graphics .NET Trial Setup - InstallAware Wizard             |    |        |
|   |                                                                                    |    |        |
|   | Read the license agreement                                                         |    |        |
|   | The following are the terms and conditions which govern your use of this software. |    |        |
|   | Scroll to the bottom of the document to indicate that you accept it.               |    |        |
|   |                                                                                    |    |        |
|   | FastReport Business Graphics .NET                                                  |    | ^      |
|   | Copyright © 2022 Fast Reports Inc.                                                 |    |        |
|   | END-USER LICENSE AGREEMENT                                                         |    |        |
|   | SINGLE USER SOFTWARE LICENSE AND LIMITED WARRANTY TO T<br>PRODUCT AND COMPONENTS.  | ΉE |        |
|   | IMPORTANT - READ CAREFULLY: This End-User License Agreement                        |    | ~      |
|   |                                                                                    |    |        |
|   | Next                                                                               |    | Cancel |

After this, the Next button will become available. To go to the next step, click on this button.

A window will open to select the folder to install to. In this window, you can select any folder or leave the default path.

|         | > Install                |  |
|---------|--------------------------|--|
|         |                          |  |
|         | > - OneDriveTemp         |  |
|         | PertLogs                 |  |
|         | > Program Files          |  |
|         | Program Files (x86)      |  |
|         | > ProgramData            |  |
|         | > Python310              |  |
|         |                          |  |
| Total s | space required: 4,081 KB |  |
| Space   | e available: 244,472 MB  |  |
|         |                          |  |

To go to the next step, click on the  $\ensuremath{\mathsf{Next}}$  button.

A window will open indicating that the installation is ready.

 $\times$ 

| ۲ | 🅣 FastR | Report Business Graphics .NET Trial Setup - InstallAware Wizard |       | ~ |
|---|---------|-----------------------------------------------------------------|-------|---|
|   | FastRe  | eport Business Graphics .NET Trial Setup                        |       |   |
|   |         | Ready to make changes to your computer.                         |       |   |
|   |         | Click Next to continue.                                         |       |   |
|   |         |                                                                 |       |   |
|   |         |                                                                 |       |   |
|   |         |                                                                 |       |   |
|   |         |                                                                 |       |   |
|   |         |                                                                 |       |   |
|   |         |                                                                 |       |   |
|   |         | Next                                                            | Cance | : |

To go to the next step, click on the Next button.

After that, you need to wait for the files to be copied, the window will automatically switch to information about the installation being completed.

| ¢ | 🍼 FastReport Business Graphics .NET Trial Setup - InstallAware Wizard    | _      |      | ×  |
|---|--------------------------------------------------------------------------|--------|------|----|
|   | FastReport Business Graphics .NET Trial Setup                            |        |      |    |
|   | FastReport Business Graphics .NET Trial has been successfully installed. |        |      |    |
|   |                                                                          |        |      |    |
|   | Run FastReport Business Graphics .NET Trial now                          |        |      |    |
|   |                                                                          |        |      |    |
|   |                                                                          |        |      |    |
|   |                                                                          |        |      |    |
|   |                                                                          | Finish | Canc | el |

At this point, you can complete the installation by clicking Finish. Note the checkbox that prompts you to run the demo program at the end of the installation. If this checkbox is active, the demonstration program FastReport Business Graphics will be started after closing the installer.

#### Installation from Nuget packages

It is possible to install the FastReport Business Graphics library from Nuget packages, which can be in the public Nuget.org repository or in the private Fast Reports repository.

#### Installing the demo from the public Nuget.org repository

You can <u>read the article</u> for more information about working with Nuget FastReport packages.

Let's briefly cover the installation steps:

- open the Nuget package manager in a Visual Studio environment;
- set Package source to nuget.org;
- type FastReport.BusinessGraphics in the search box;
- click on the found item and click Install.

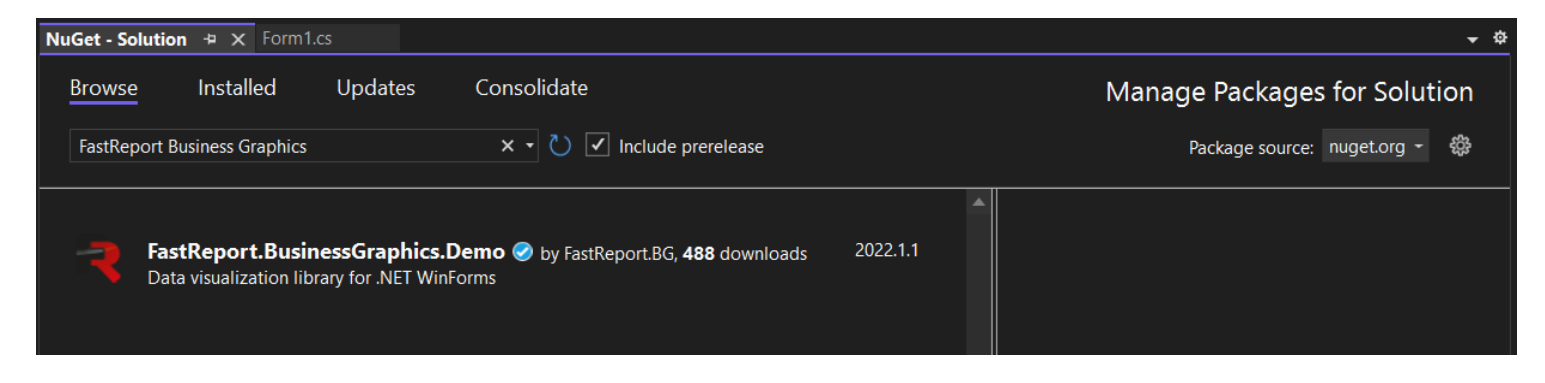

The FastReport Business Graphics files will be added depending on the current project.

# Installing a demo or full version from the Fast Reports private repository

Detailed information about working with the Fast Reports private repository can be <u>read the article</u>.

Let's briefly cover the installation steps:

- open the Nuget package manager in a Visual Studio environment;
- set Package source to Fast Reports (it should be added beforehand according to instructions ≥);
- at this point, you will need to enter your login and password that you received when you bought the product, otherwise only the demo packages will be available;
- type FastReport.BusinessGraphics in the search box;
- click on the found item and click Install.

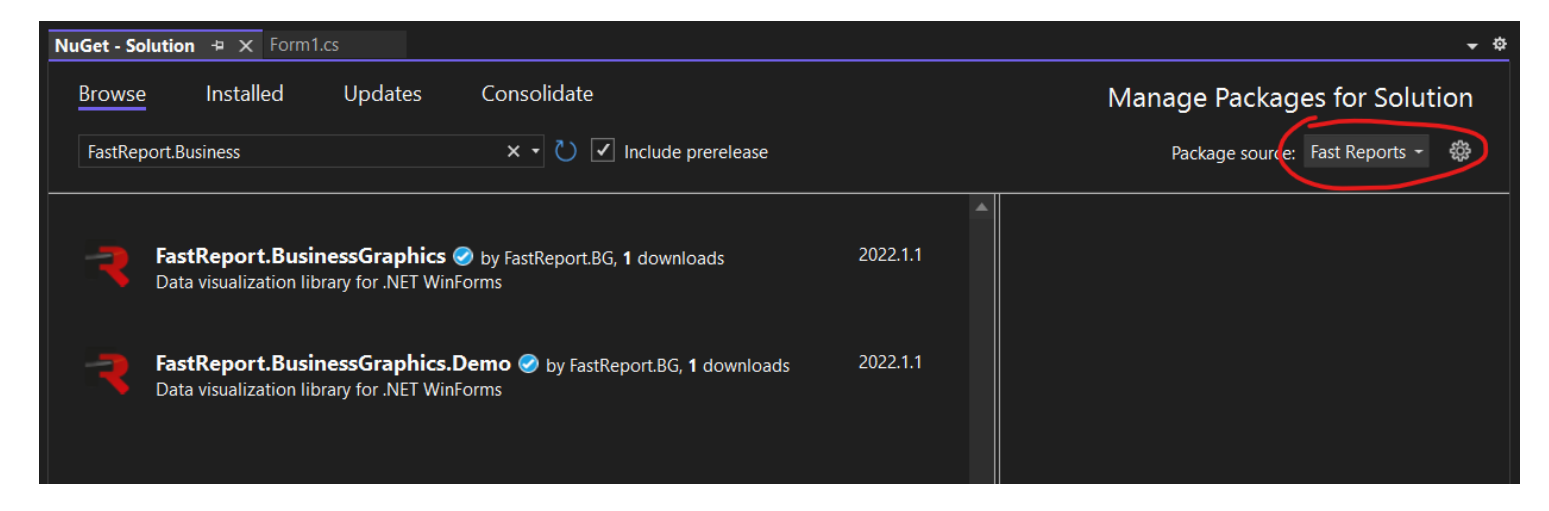

In the future, you can update package versions in a similar way or remove packages from the project.

### Installing into Visual Studio Toolbox

To install the FastReport Business Graphics components into Visual Studio Toolbox manually, do the following:

- delete the FastReport Business Graphics category from the Toolbox if it is there;
- create a new category (to do this, right-click the Toolbox and select "Add Tab" item) or select the existing category into which you would like to add the FastReport components;
- right-click on the selected category and select "Choose Items...";
- in the window that opens, click the "Browse..." button and select the FastReport.BG.dll file (located in the "C:\Program Files\FastReports\FastReport.BG" folder);
- close the window with the OK button.

After that, you will see the following visual FastReport Business Graphics components in the category you had selected:

- Treemap;
- Bubble;
- Sunburst;
- Icicle;
- BreadCrumbs;
- GanttChart.

#### **Contacts and technical support**

You can always ask questions about using the product by <u>email</u>, or by using <u>the form on the website</u>.

We also welcome your suggestions on how to improve our product.